## **Real-Browser Test on Android**

Goal: In LANforge, Layer 4-7 Traffic is used to emulate Web-Browsing. Web-browsing can be offline or online. This cookbook demonstrates how to emulate web-browsing with the real client Android phone.

This cookbook requires LANforge GUI version 5.4.6 and above.

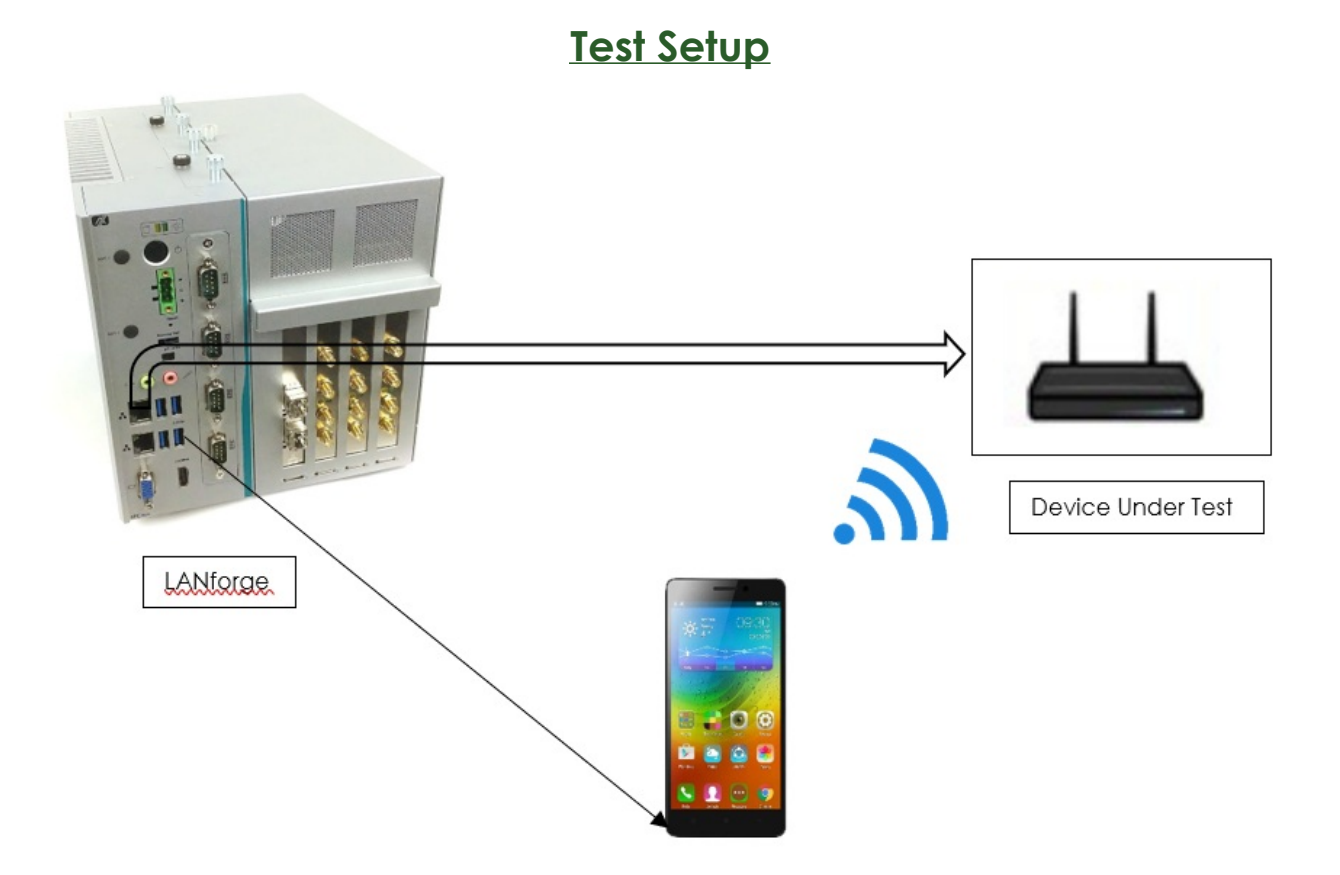

## Online Real-Browsing Test

- 1. Make sure that the DUT is connected to the internet. Initial Android interop setup can be done using the following link.
- 2. The below picture is an example of two android phones (resource IDs 10 and 12) clustered to the LANforge in the *Port Mgr* tab. This is both the radios and mgr port of the phones.

Make sure that the mobile phone devices appear in the Port Mgrtab after intial Android InterOp setup.

| Applications         | Places System                                                                                                    | n 🖂 🖪            | II 🕹 🔺          |           |                  |               |                  |            |                |                |            |              |    |                             |                     |                                |                                            |                       | Thu Mar 23, 03:56:15 |
|----------------------|----------------------------------------------------------------------------------------------------|------------------|-----------------|-----------|------------------|---------------|------------------|------------|----------------|----------------|------------|--------------|----|-----------------------------|---------------------|--------------------------------|--------------------------------------------|-----------------------|----------------------|
| 🛅 🔝 LANforg          | ge Manager                                                                                                    | 🛃 Cre            | ate VLANs       | on Po     | 🔬 [Batch Mo      | dify ADB      | SM-T5            | 05 (as sup | eru 🗖 SM-      | G935T (as s    | uper       |              |    |                             |                     |                                |                                            |                       |                      |
| 0                    |                                                                                                    |                  |                 | L         | ANforge Mana     | ager Versi    | ion(5.4.6)       |            |                |                | $\odot$    | (×) (×)      |    |                             |                     |                                |                                            |                       |                      |
| Control Reporting    | g Wind <u>o</u> ws <u>I</u> r                                                                                                    | nfo <u>T</u> est | B               |           |                  |               |                  |            |                |                |            |              |    |                             |                     |                                |                                            |                       |                      |
|                      |                                                                                                    |                  | 0               | Chamber ⊻ | ew               | Stop /        | 411              | Restart M  | anager         | R              | efresh     | HELP         |    |                             |                     |                                |                                            |                       |                      |
| Test Mgr Reso        | urce Mgr Inf                                                                                                    | erop [           | DUT Pro         | files Tra | ffic-Profiles    | Alerts Wa     | rnings +         | Wifi-Mes   | sages          |                |            |              |    |                             |                     |                                |                                            |                       |                      |
| Status               | Port Mgr                                                                                                    | Ex               | ctended Por     | t Mgr     | Layer-3          | 138           | Endps            | Layer 4-   | 7 RF           | Generator      | G          | eneric       |    | O SM-                       | -T505 (as superus   | erj 🐑 🔿 🙁                      | <ul> <li>SM-G935T (as s</li> </ul>         | uperuser) 🔄 🔿 🙁       |                      |
| Disp: 19             | 2.168.200.239:1                                                                                                    | 0.0              | Sniff Pa        | ackets    | Down             | 1 Clear       | r Counters       | Reset      | Port Dele      | te             |            | _            |    | Mark The States & State     |                     |                                | 单 G 🖪                                      | ★ 🛠 🖘 🖬 11% 🖻 4:26 PM |                      |
| Rpt Timer            | r: medium (8                                                                                                    | s) 🔻             | App             | oly       | VRF              | 1 0           | Disp <u>l</u> ay | Crea       | te Mo <u>d</u> | ify <u>B</u> a | tch Modify |              |    | Candela                     |                     |                                | 1000                                       |                       |                      |
|                      |                                                                                                    | 1                | 1               | All Et    | hernet Interface | s (Ports) for | all Resource:    | s.—        |                |                |            | -            |    | User Samuergfab             | VIDED STREAMING - Y | NEPAGE TEST                    | <b>Candela</b>                             |                       |                      |
| Port Ø I             | IP                                                                                                    | SEC              | C Alias         | Parent    | RX Bytes         | RX Pkts       | Pps RX           | bps RX     | TX Bytes       | TX Pkts        | Pps TX     | bps T)       |    | Restmint 10<br>Resource: 10 | chos                | 19210415                       | TECHNOLOGIES                               | TS VIDE               |                      |
| 1.01.00              | 102 168 200 22                                                                                                    | 0 0              | athO            | Dev       | 728 520 652      | 1 420 707     | 226              | 1.010.041  | 1 222 511 402  | 1 267 052      | 216        | 1 202 5      |    | 1 Harris                    |                     | *rberg, CAS<br>20.00.0022-96-0 | User: SamsungS7Edge<br>Server: 192.168.1.8 |                       |                      |
| 1.01.01              | 192.168.1.8                                                                                                    | 0                | eth1            |           | 283,020,912      | 632,930       | 137              | 156,387    | 3,505,503,832  | 2,566,434      | 545        | 6,144,4      |    |                             |                     | 40 Mpr                         | Realm: 41                                  | 102 169 1 2           |                      |
| 1.01.02              | 0.0.0.0 192.168.1.14                                                                                                    | 0                | eth2<br>sta0000 | wiphy0    | 497,593          | 2,620         | 0                | 668        | 13,496         | 162            | 0          |              |    |                             |                     | 40.00 %<br>192.108.1.1         | Resource: 12                               | terop_QA5'            |                      |
| 1.01.04              | 0.0.0.0                                                                                                    | 0                | wiphy0          |           | 96,681,419       | 345,420       | 23               | 62,319     | 631,505        | 5,035          | 0          |              |    |                             |                     |                                | + Home                                     | 88:2c:9b:db           |                      |
| 1.01.06              | 0.0.0.0                                                                                                    | 0                | wlan0           | wiphy0    | 0                | 0             | 0                | 0          | 0              | 0              |            |              |    |                             |                     | 86400 Sec.<br>NO               |                                            | -24 dBm               |                      |
| 1.10.0               | 192.168.1.5                                                                                                    | > 0              | wlan0           | wiphy0    | 60,004,108       | 43,516        | 564              | 6,269,273  | 1,177,108      | 12,631         | 145        | 113,8        |    |                             |                     | ND                             |                                            | 5180 MHz              |                      |
| 1.10.1               | 0.0.0.0 192.168.1.3                                                                                                    |                  | wiphy0<br>wlan0 | wiphy0    | 0<br>31,439      | 0<br>304      | 0                | 3,384      | 280,675        | 298            | 3          | 30,0         |    |                             |                     |                                |                                            | 35.28 %               |                      |
| 1.12.1               | 0.0.0.0                                                                                                    | <b>_</b> 0       | wiphy0          |           | 0                | 0             | 0                | 0          | 0              | 0              | 0          |              |    |                             |                     |                                |                                            | 192.168.1.1           |                      |
| 1.44.1 🖌             | 0.0.0.0                                                                                                    | 0                | wiphy0          |           | 0                | 0             | 0                | 0          | 0              | 0              | 0          |              |    |                             |                     |                                |                                            | 192.168.1.1           |                      |
| 1.44.2               | 0.0.0.0 192.168.200.14                                                                                                    | 5 0              | en0<br>enp0s31f | wiphy0    | 1,961,372        | 20,679        | 20               | 16,352     | 4,583,890      | 4,148          | 4          | 39,3         |    | i                           |                     |                                |                                            | 192.168.1.1           |                      |
| 1.47.1               | 192.168.1.18                                                                                                    | 0                | sta0001         | wiphy0    | 24,372           | 155           | 0                | 69         | 17,594         | 126            | 0          |              | 12 |                             |                     |                                |                                            | 86400 Sec             |                      |
|                      |                                                                                                    |                  |                 |           |                  |               |                  |            |                |                |            |              |    |                             |                     |                                |                                            | YES                   |                      |
|                      |                                                                                                    |                  |                 |           |                  |               |                  |            |                |                |            |              |    |                             |                     |                                |                                            |                       |                      |
| •                    |                                                                                                    |                  |                 |           |                  |               |                  |            |                |                |            | •            |    |                             |                     |                                |                                            |                       |                      |
| Logged in to: localh | nost:4002 as: A                                                                                                    | dmin             |                 |           |                  |               |                  |            |                | _              | 7 statio   | ns: 61 01 1@ |    |                             |                     |                                |                                            |                       |                      |
| Reports              |                                                                                                    |                  | -prig           |           | 田田二              |               |                  |            | layer4-7.p     | ng             |            |              |    | _                           | 0                   | <                              |                                            | •                     |                      |
| Reports              |                                                                                                    |                  |                 |           | 192              |               |                  |            | -              | -              |            |              |    |                             |                     |                                |                                            |                       |                      |
| -                    |                                                                                                    |                  |                 |           | 13-more pro      |               |                  |            | -              |                |            |              |    |                             |                     |                                |                                            |                       |                      |
|                      |                                                                                                    |                  |                 | mı        | ilti-conn.png    | bato          | n-create.pr      | g          | reload.pn      | 9              |            |              |    |                             |                     |                                |                                            |                       |                      |
| candela-ins          | stall                                                                                                    | 1 1913           |                 |           |                  |               |                  |            |                | -              |            |              |    |                             |                     |                                |                                            |                       |                      |
|                      |                                                                                                    | Traffic-c        | harts.png       |           | 1.1              |               | (Tell            |            | 1              |                |            |              |    |                             |                     |                                |                                            |                       |                      |
|                      | _                                                                                                    |                  |                 |           | batch.png        |               | L3CX.png         |            | Layer4-7.p     | ng             |            |              |    |                             |                     |                                |                                            |                       |                      |
| 1.000                | in the second second se |                  |                 |           |                  |               |                  |            |                |                |            |              |    |                             |                     |                                |                                            |                       |                      |
| layer4-7(2r          | nd).png                                                                                                    |                  |                 |           |                  |               |                  |            |                |                |            |              |    |                             |                     |                                |                                            |                       |                      |
|                      | -                                                                                                    |                  |                 |           |                  |               |                  |            |                |                |            |              |    |                             |                     |                                |                                            |                       |                      |
| _8-4                 | 3                                                                                                    |                  |                 |           |                  |               |                  |            |                |                |            |              |    |                             |                     |                                |                                            |                       |                      |
| Display-Laye         | er-3.png                                                                                                    |                  |                 |           |                  |               |                  |            |                |                |            |              |    |                             |                     |                                |                                            |                       |                      |
|                      |                                                                                                    |                  |                 |           |                  |               |                  |            |                |                |            |              |    |                             |                     |                                |                                            |                       |                      |
|                      |                                                                                                    |                  |                 |           |                  |               |                  |            |                |                |            |              |    |                             |                     |                                |                                            |                       |                      |

3. Click on the Layer 4-7 tab in LANforge and Webpage Test tab in the InterOp app on the phone.

| Applications Places System                                                                                                    | m 🚊 🔟 🥹 🚄 💆                                                                                                    |                                                                              |                                                                                                    |                                                                                                    |                             |                                                                                                    |                      |                                                           | Thu Mar 23, 04:09:05 |
|----------------------------------------------------------------------------------------------------|----------------------------------------------------------------------------------------------------|------------------------------------------------------------------------------|----------------------------------------------------------------------------------------------------|----------------------------------------------------------------------------------------------------|-----------------------------|----------------------------------------------------------------------------------------------------|----------------------|-----------------------------------------------------------|----------------------|
| 🐻 🔝 LANforge Manager                                                                                                    | . 🛃 Create VLANs on Po 🔝                                                                                                    | [Batch Modify ADB 🕴                                                          | SM-T505 (as superu                                                                                                    | n SM-G935T (as super 🛃                                                                                               | [Create/Modify Lay          |                                                                                                    |                      |                                                           |                      |
| 0                                                                                                    | L                                                                                                    | ANforge Manager Ve                                                           | rsion(5.4.6)                                                                                                    |                                                                                                    | $\odot$ $\otimes$ $\otimes$ |                                                                                                    |                      |                                                           |                      |
| Control Beporting Windges 1<br>Test May Resource May In<br>Status Port May<br>Rpt Timer: Fast<br>Verv 0-2<br>Name EID Type                                                                                                    | (n/o Tests Centar<br>eerop DUT Profiles Traffic-<br>Extended Port Myr<br>t (1 s) ♥ Go Test Man<br>0000 ♥<br>Exp<br>5 Stanus Total-URLs U | nber Vew<br>Profile I Alerts Warn<br>Layer 3<br>Go<br>Go<br>RLs/s Bytes-RD I | Stop All Restances<br>Restances<br>Re | t Manager Ref<br>7 D Rf-Generator<br>500- Quiesce Clear<br>ogfy Batch Modfy Delet<br>al-Rebuff, Total-Wait T, Mean V | fresh HELP<br>Generic<br>se | SM-TS05 (as superuser) ⊙ ⊙ 0<br>statistical and the superuser) → VD<br>statistical and superusers<br>MMD contact and superusers<br>MMD contact and superusers<br>MMD contact and superusers | 0 SM-6935T(<br>● G & | as superuser)⊙ (A) (K)<br>€ 4 ≪ 24 123 8439 PM<br>InterOp |                      |
| 4                                                                                                    |                                                                                                    |                                                                              |                                                                                                    |                                                                                                    |                             |                                                                                                    |                      |                                                           |                      |
| Logged in to: localhost:4002 as: A                                                                                                    | Admin<br>13.png                                                                                                    |                                                                              |                                                                                                    |                                                                                                    | 7 stations: 61 01 1Ø        | •                                                                                                    |                      |                                                           |                      |
| Reports                                                                                                    | ijer<br>multi-c                                                                                                    | noreopng :<br>conn.png batch-                                                | lay<br>create.png re                                                                                                    | er4-7.png<br>lisa<br>load.png                                                                                        |                             | 0 (                                                                                                    |                      | •                                                         |                      |
| candela-install                                                                                                    | Traffic-charts.png                                                                                                    | thong 13                                                                     | C. png Lay                                                                                                    | er4-7.png                                                                                                    |                             |                                                                                                    |                      |                                                           |                      |
|                                                                                                    |                                                                                                    |                                                                              |                                                                                                    |                                                                                                    |                             |                                                                                                    |                      |                                                           |                      |
| layer4-7(2nd).png                                                                                                    | T                                                                                                    |                                                                              |                                                                                                    |                                                                                                    |                             |                                                                                                    |                      |                                                           |                      |
| and the second second se | clustered.png                                                                                                    |                                                                              |                                                                                                    |                                                                                                    |                             |                                                                                                    |                      |                                                           |                      |
| Display-Layer-3.png                                                                                                    |                                                                                                    |                                                                              |                                                                                                    |                                                                                                    |                             |                                                                                                    |                      |                                                           |                      |

4. Create a Layer4-7 cross-connect in the LANforge *Layer 4-7* tab using your phone (and resource ID). Add the details below.

| )                       | ge Manager 📧 SM-G93                           | 5T (as super 🔬 Crea                  | te/Modify Laye 🗖      | SM-T505 (as superu                 | 🐁 [Batch Modify Al                      | DB 🤬 Cre | ate/Modify Laye                                    |                              |                                            |                        |
|-------------------------|-----------------------------------------------|--------------------------------------|-----------------------|------------------------------------|-----------------------------------------|----------|----------------------------------------------------|------------------------------|--------------------------------------------|------------------------|
|                         |                                               | LANforge                             | Manager Version(5     | 5.4.6)                             |                                         |          | 8                                                  |                              |                                            |                        |
| ntrol <u>R</u> eporting | g Wind <u>o</u> ws <u>I</u> nfo <u>T</u> ests |                                      |                       |                                    |                                         |          |                                                    |                              |                                            |                        |
|                         |                                               | Chamber <u>V</u> iew                 | <u>S</u> top All      | Restart Manager                    | Re                                      | fresh HI |                                                    | M-T505 (as superuser) 🕙 🔗 🙁  | O SM-G935T (a                              | s superuser) 💿 💿 🙁     |
| est Mgr Reso            | ource Mgr Interop DUT                         | Profiles Traffic-Profi               | es Alerts Warning     | s + Wifi-Messages                  | ]                                       |          | 12 83 Thu, 28 Mar • • • • •                        | 5.410010                     | 🔒 G 🗈 📥                                    | 🗚 🕊 🕾 л 19% 🖻 12:33 PM |
| Status                  | Port Mgr Extend                               | ed Port Mgr La                       | iyer-3 L3 Endps       | Layer 4-7                          | RF-Generator                            | Generic  | Candela                                            |                              |                                            |                        |
| Rpt Tir                 | mer: fast (1 s) 🔻                             | Go Test Manager all                  | -                     | Select All Start + St              | top - <u>Q</u> uiesce C                 | ear      | Dow. SamoungFab<br>Sover. 192,168.1.8<br>Brain: 41 | VIDEO STREAMINO WEBPAGE TEST | <b>Candela</b>                             |                        |
|                         | 0.0000                                        |                                      | Die                   | nlaus Conna Madif                  | . Datch Madie.                          | Dalate   | Resource: 10                                       | PE2 168.1 1<br>Tencep, QAS   | TECHNOLOGIES                               | TS VIDE                |
| 0                       |                                               | Create/Modif                         | / Layer 4-7 Endpoint  |                                    | <ul> <li> <ul> <li></li></ul></li></ul> | ×        | - None                                             | 28.80.98 2::1e ct<br>-20 dbe | User: SamsungS7Edge<br>Server: 192.168.1.8 |                        |
| Name:                   | SamsungTab                                    | Rpt Timer:                           | fast (1 s)            | <ul> <li>Test Manager:</li> </ul>  | default_tm                              | Total-B  | Jff                                                | 43) Mgp<br>5100 Mile<br>2010 | Realm: 41<br>Resource: 12                  | 192.168.1.3            |
| Shelf:                  | 1                                             | Resource:                            | 10 (21DKG913)         | <ul> <li>Port:</li> </ul>          | 0 (wlan0)(MGT)                          | • 0      |                                                    | 162.168.1                    | Resource. 12                               | terop_QA5'             |
| S IP Addr:              | AUTO                                          | ▼ Endp ID:                           | 2                     |                                    |                                         | 0        |                                                    | 192.168.1<br>192.168.1       | A Home                                     | 88:2c:9b:db            |
| URLs per 10m            | n: 100                                        | Max Speed:                           | Infinite              | •                                  |                                         |          |                                                    | 86400 Sec<br>M               |                                            | 433 Mbps               |
| URL Timeout:            | 10000                                         | <ul> <li>DNS Cache Timeou</li> </ul> | e 60                  | •                                  |                                         |          |                                                    |                              |                                            | 5180 MHz               |
| TFTP Block Siz          | ze: Default (512 B)                           | ▼ Quiesce:                           | 3 (3 sec)             | <ul> <li>Quiesce After:</li> </ul> | Infinite (0)                            | -        |                                                    |                              |                                            | 31.09 %                |
| Proxy Port:             |                                               | Proxy Server:                        |                       | Proxy Auth:                        |                                         |          |                                                    |                              |                                            | 0.0.0.0                |
| Proxy Auth Ty           | rpes: 🔲 Basic 🔲 Digest 🗌                      | NTLM HTTP Compress                   | ion: 🔲 Gzip 🔛 Deflate |                                    |                                         |          |                                                    |                              |                                            | 192.168.1.1            |
| HTTP Auth Typ           | pes: 🔲 Basic 🔲 Digest 🔲                       | GSS-Negotiate 🔲 NTLM                 |                       |                                    |                                         |          |                                                    |                              |                                            | 192.168.1.1            |
| SSL Cert:               | ca-bundle.crt                                 | SMTP-From:                           |                       | Agent/RCPT-TO:                     |                                         |          |                                                    |                              |                                            | YES                    |
| Media Source            | e: 0 (0)                                      | <ul> <li>Media Quality:</li> </ul>   | 4k (0)                | <ul> <li>Playbacks:</li> </ul>     | 0 (0)                                   | -        |                                                    |                              |                                            | NO                     |
| Random Seek             | rs: 0                                         | Minimum Duration:                    | Duration (0 sec)      | Maximum Duration                   | Duration (0 sec)                        | -        |                                                    |                              |                                            |                        |
| UL/DL:                  | Download                                      | ▼ IPv4                               | IPv6                  |                                    |                                         |          |                                                    |                              |                                            |                        |
| URL:                    | https://www.candelatech                       | .com/                                |                       |                                    |                                         |          | 1                                                  | •                            |                                            | (F)                    |
| Source/Dest F           | File: /dev/null                               |                                      |                       |                                    |                                         |          |                                                    | o <                          |                                            |                        |
| Get-URLs-               | -From-File Authenticate S                     | erver 🗌 Use-Proxy 🛛                  | Allow-Reuse Allo      | w-Cache 🗹 Enable 4X0               | Show Headers                            |          |                                                    |                              |                                            |                        |
| Bind DNS                | FTP PASV FTP EPS                              | / Real Browser                       | Video Stream 🔲 Play   | backs Random 🔲 Seek                | s Random                                |          |                                                    |                              |                                            |                        |
|                         | Apply                                         | <u>O</u> K                           | Batch-Create          | Cancel                             |                                         |          |                                                    | R.                           |                                            |                        |
| condela in              | etall                                         | 1                                    |                       |                                    |                                         |          |                                                    |                              |                                            |                        |
| Candela-In              | i ·                                           |                                      |                       | 1                                  |                                         |          |                                                    |                              |                                            |                        |
|                         | Traffic-chart                                 | s.png                                |                       |                                    |                                         |          |                                                    |                              |                                            |                        |
|                         |                                               | batch.pr                             | Ig L3CX               | png                                |                                         |          |                                                    |                              |                                            |                        |

Enter URL to be browsed, source/dest file, select the resource-ID of the phone, and enable the Real Browser option, mention URLs per 10minutes.

| <b>D</b> olovii | are ever     |         | foration | arass aannaats | unin a ra | 10 and | 10  |
|-----------------|--------------|---------|----------|----------------|-----------|--------|-----|
| DEIOW           | CIE EXCI     | noies o | reanna   | CIOSS-CONNECIS | USING IE  |        | 17. |
| 201011          | 0.1 0 07.001 |         |          | 0.000 00100.0  | 000000    | <br>   |     |

| 0                 |                            |      | Create/Modify      | Layer 4-7 Endpoint  |      |                   | $\odot$          | × |
|-------------------|----------------------------|------|--------------------|---------------------|------|-------------------|------------------|---|
| Name:             | SamsungTab                 |      | Rpt Timer:         | fast (1 s)          | •    | Test Manager:     | default_tm       | - |
| Shelf:            | 1                          | •    | Resource: C        | 10 (21DKG913)       | -    | Port:             | 0 (wlan0)(MGT)   | - |
| IP Addr:          | AUTO                       | •    | Endp ID:           | 2                   |      |                   |                  |   |
| URLs per 10m:     | 100                        |      | Max Speed:         | Infinite            | •    |                   |                  |   |
| URL Timeout:      | 10000                      | •    | DNS Cache Timeout: | 60                  | •    |                   |                  |   |
| TFTP Block Size:  | Default (512 B)            | •    | Quiesce:           | 3 (3 sec)           | -    | Quiesce After:    | Infinite (0)     | - |
| Proxy Port:       |                            |      | Proxy Server:      |                     |      | Proxy Auth:       |                  |   |
| Proxy Auth Types: | Basic Digest N             | TLM  | HTTP Compressio    | n: 🗌 Gzip 📄 Deflate |      |                   |                  |   |
| HTTP Auth Types:  | Basic Digest G             | SS-N | Vegotiate 🔲 NTLM   |                     |      |                   |                  |   |
| SSL Cert:         | ca-bundle.crt              |      | SMTP-From:         |                     |      | Agent/RCPT-TO:    |                  |   |
| Media Source:     | 0 (0)                      | •    | Media Quality:     | 4k (0)              | •    | Playbacks:        | 0 (0)            | - |
| Random Seeks:     | 0                          | •    | Minimum Duration:  | Duration (0 sec)    | •    | Maximum Duration: | Duration (0 sec) | - |
| UL/DL:            | Download                   | •    | ₽ IPv4             | IPv6                |      |                   |                  |   |
| URL:              | https://www.candelatech.co | om/  | $\triangleright$   |                     |      |                   |                  |   |
| Source/Dest File: | /dev/null                  |      |                    |                     |      |                   |                  |   |
| Get-URLs-Fron     | n-File Authenticate Ser    | rver | Use-Proxy          | Allow-Reuse Allow   | r-Ca | che 🔽 Enable 4XX  | Show Headers     |   |
| Bind DNS          | FTP PASV FTP EPSV          |      | Real Browser       | deo Stream 📃 Playb  | ack  | s Random 🔲 Seeks  | Random           |   |
|                   | Apply                      |      | <u>O</u> K         | Batch-Create        |      | <u>C</u> ancel    |                  |   |

| 🕜 Арр     | lications Places S | öystem 🖹 🔟 🍪          | 🚄 💐                                   |                        |                  |                     |           |                                                   |                                       |                           | Thu Mar 23, 00:04:2    |
|-----------|--------------------|-----------------------|---------------------------------------|------------------------|------------------|---------------------|-----------|---------------------------------------------------|---------------------------------------|---------------------------|------------------------|
| 💿 i 🔬     | LANforge Manag     | ger 🗖 SM-G935T (      | (as super 🔬 Create/Mo                 | dify Laye 🔼 SM-T505    | (as superu 🔝     | [Batch Modify AD    | B 🛃 Creat | te/Modify Laye                                    |                                       |                           |                        |
| 0         |                    |                       | LANforge Mana                         | iger Version(5.4.6)    |                  |                     | $\odot$   | 8                                                 |                                       |                           |                        |
| Control   | Reporting Windo    | ws Info <u>T</u> ests |                                       |                        |                  |                     |           |                                                   |                                       |                           |                        |
|           |                    |                       | Chamber <u>V</u> iew                  | Stop All               | Restart Manager  | Refr                | esh HEL   | SM-                                               | T505 (as superuser) 📀 💿 🛞             | O SM-G935T (a             | s superuser) 🕙 🔿 🙁     |
| Test Mg   | r Resource Mgr     | Interop DUT P         | rofiles Traffic-Profiles              | Alerts Warnings +      | Wifi-Messages    | DE 0                | 7 0       | 12.84 Thu, 28 Mar 🛛 🖬 👷 +                         | ⊕.4 100 <b>\</b> 0                    | 🗎 G 🗈 📥                   | 🕯 📽 🕾 🛋 19% 🖻 12:34 PM |
| Statu     | s Port Mgr         | Extended P            | ort Mgr Layer-3                       | L3 Endps               | Layer 4-7        | KF-Generator        | Generic   | Candela                                           |                                       |                           |                        |
|           | 0                  |                       | Create/Modify                         | Laver 4-7 Endpoint     | Ctort + Ctor     | Ouisses    Cla      | × ×       | User SameungFab<br>Sover 192,168.1.8<br>Rester 41 | VIDEO ETREAMING WEBPAGE TEST          | Candela                   |                        |
|           | Name: C            | SamsungS7Edge         | Rot Timer:                            | fast (1 s)             | Test Manager:    | default tm          | -         | Resource: 10                                      | H2 168.1 S<br>Throng, QAS             | TECHNOLOGIES              | TS VIDE                |
|           | Shelf              | 1                     | Pesource:                             | 12 (SWDH7886)          | Port             | (wlan0)(MGT)        |           | -                                                 | 28 40 98 2016 db<br>21 dbm<br>43) Mon | Server: 192.168.1.8       |                        |
| Nam       | ID Adde            | AUTO                  | Fodo ID:                              | 7                      | TOTE             |                     | al-Buf    | ff                                                | 500 Mile<br>9 59 %                    | Realm: 41<br>Resource: 12 | 192.168.1.3            |
| Samsun    | LIPLs per 10m      | 100                   | May Speed                             | Tofinite               | 7                |                     |           |                                                   | 112 1681 1<br>0.0.0                   |                           | terop_QA5'             |
| sam       | LIPI Timeout       | 10000                 | DNS Cache Timeout                     | 60                     | -                |                     |           |                                                   | 992.108.1.1<br>86400 Sec              | A Home                    | -31 dBm                |
|           | TETD Diesk Circu   | Default (512 P)       |                                       | 2(2 coc)               | Ouisses After    | Tofinite (8)        | _         |                                                   | N0                                    |                           | 433 Mbps               |
|           | Prove Ports        |                       | Quiesce.                              | 5(5560)                | Prom Auth        | Infinite (0)        | _         |                                                   |                                       |                           | 5180 MHz               |
|           | Proxy Auth Types   | Basic Digest          | NTIM HTTP Compressio                  | on: Gzin Deflate       | Proxy Auto.      |                     |           |                                                   |                                       |                           | 192.168.1.1            |
|           | HTTP Auth Types:   | Basic Digest          | GSS-Negotiate NTLM                    |                        |                  |                     |           |                                                   |                                       |                           | 0.0.0.0                |
|           | SSL Cert:          | ca-bundle.crt         | SMTP-From:                            |                        | Agent/RCPT-TO:   |                     |           |                                                   |                                       |                           | 192.168.1.1            |
|           | Media Source:      | 0 (0)                 | <ul> <li>Media Quality:</li> </ul>    | 4k (0)                 | Playbacks:       | 0 (0)               | -         |                                                   |                                       |                           | 86400 Sec              |
|           | Random Seeks:      | 0                     | <ul> <li>Minimum Duration:</li> </ul> | Duration (0 sec)       | Maximum Duratio  | n: Duration (0 sec) | -         |                                                   |                                       |                           | YES                    |
|           | UL/DL:             | Download              | ▼ ⊮ IPv4                              | IPv6                   |                  |                     |           |                                                   |                                       |                           | NO                     |
|           | URL: C             | http://www.candelatec | h.com/index.html                      |                        |                  |                     |           |                                                   |                                       |                           |                        |
|           | Source/Dest File:  | /dev/null             |                                       |                        |                  |                     |           |                                                   |                                       |                           |                        |
|           | Get-URLs-From      | m-File 🗌 Authenticate | e Server 🔲 Use-Proxy 🗌                | Allow-Reuse Allow-C    | ache 🖌 Enable 4) | CK 🗌 Show Head      | ers       |                                                   | 0 <                                   |                           | •                      |
| Logged in | Bind DNS           | FTP PASV FTP EP       | Real Browser                          | /ideo Stream 🔲 Playbac | s Random 🔲 See   | ks Random           |           |                                                   |                                       |                           |                        |
|           |                    | Арр                   | ly <u>Q</u> K                         | Batch-Create           | Cancel           |                     |           |                                                   |                                       |                           |                        |
|           |                    |                       | multi-conn.png                        | batch-create.png       |                  |                     |           |                                                   |                                       |                           |                        |
| c         | indela-install     |                       |                                       |                        |                  |                     |           |                                                   |                                       |                           |                        |
|           |                    | Traffic sharts or     | 175                                   | 1                      |                  |                     |           |                                                   |                                       |                           |                        |
|           |                    | Traffic-charts.pr     | batch ppg                             | L3CX ppg               |                  |                     |           |                                                   |                                       |                           |                        |
|           |                    |                       | batch.phg                             | LSCX.prig              |                  |                     |           |                                                   |                                       |                           |                        |

5. Select both the cross-connects and click *Start*. Then, in the Android *Webpage Test* tab, the Candela Technologies website should load in both the phone. The statistics should of the Layer 4-7 cross-connect should also start being report in the GUI *Layer 4-7* tab.

| Applicat                  | ions Pla           | ices Syste  | m 🗟 🎹 🄇           | ا 🖌 ف        |                  |                |                                                                                                    |                 |                            |             |                  |           |                                               | Thu Mar 23, 00:06:4                                                                                                    |
|---------------------------|--------------------|-------------|-------------------|--------------|------------------|----------------|----------------------------------------------------------------------------------------------------|-----------------|----------------------------|-------------|------------------|-----------|-----------------------------------------------|----------------------------------------------------------------------------------------------------|
| 📷 🛃 LA                    | Nforge M           | Manager     | 🗖 SM-G9           | 35T (as supe | er 🛃 Create      | e/Modify La    | ye 🗖 SM-T5                                                                                                    | 05 (as supe     | ru 🧾 (Ba                   | atch Modify | ADB              |           |                                               |                                                                                                    |
| 0                         |                    |             |                   |              | LANforge !       | Manager V      | Version(5.4.6)                                                                                                    |                 |                            |             | C                | $\sim$ ×  |                                               |                                                                                                    |
| <u>Control</u> <u>Rep</u> | oorting \          | Windows ]   | nfo <u>T</u> ests |              |                  |                |                                                                                                    |                 |                            |             |                  |           |                                               |                                                                                                    |
|                           |                    |             |                   | Cham         | ber <u>V</u> iew |                | Stop All                                                                                                    | Restart Ma      | inager                     |             | Re <u>f</u> resh | HELP      | SM-T505 (as superuser) SM-T505 (as superuser) | SM-G935T (as superuser) S SM-G935T (as superuser)                                                                                                    |
| Test Mgr                  | Resource           | e Mgr 🛛 Ir  | terop DUT         | Profiles     | Traffic-Profile  | s Alerts       | Warnings +                                                                                                    | Wifi-Mess       | ages                       |             |                  |           | 1236 Thu 23 Mar 🔿 🛱 🕈 - 🧐 🕹 - 🧐 4 100148      |                                                                                                    |
| Status                    | Po                 | rt Mgr      | Exten             | ded Port Mgr | Lay              | er-3           | L3 Endps                                                                                                    | Layer 4-7       |                            | F-Generator | G                | eneric    | E LANforge InterOp                            |                                                                                                    |
| F                         | Rpt Timer:         | fast        | (1 s)             | Go Test M    | lanager all      | -              | Select                                                                                                    | All Start +     | Stop -                     | Quiesce     | Clear            |           | SPEED (2) 7.83 Kbps/143.05 Kbps               | 😑 Candela Technologies                                                                                                    |
| 1                         | /iew               | 0 - 20000   |                   |              | ▼ Go             |                | Display                                                                                                    | Cr <u>e</u> ate | Mo <u>d</u> ify <u>B</u> a | tch Modify  | Delete           |           | LANforge                                      |                                                                                                    |
|                           |                    |             |                   |              | Layer 4-7 Endp   | pints for Sele | cted Test Manag                                                                                                    | er              |                            |             |                  |           | Network Test Equipment                        | Network Test Equipment                                                                                                    |
| Name                      |                    | EID         | Type              | Status       | Total-URLs       | URLs/s         | UC-Min                                                                                                    | UC-Avg          | UC-Max                     | Bytes-RD    | Bytes-V          | /R Total- | If Even for Color Particle                    | Traffic Generation     App Performance                                                                                                    |
| SamsungTal                | o 1                | .10.0.8     | L4/Gen            | Run          | 4                | 0.082          | 2 2,349                                                                                                    | 3,274.5         | 5,203                      |             | 0                | 0         |                                               | WIFI Performance     Automation     Core Network Load     WiFI Performance     Automation     Lot Device Test     Custom Testbeds                                                                                                    |
| SamsungS7I                | Edge 1             | .12.0.9     | L4/Gen            | Run          | 4                | 0.081          | 1 2,288                                                                                                    | 2,704.25        | 3,155                      |             | 0                | 0         | Series A F Released                           |                                                                                                    |
|                           |                    |             |                   |              |                  |                |                                                                                                    |                 |                            |             |                  |           | WiFi CI/CD Test Automation Framework          | 35 See                                                                                                    |
|                           |                    |             |                   |              |                  |                |                                                                                                    |                 |                            |             |                  |           |                                               | A Network                                                                                                    |
|                           |                    |             |                   |              |                  |                |                                                                                                    |                 |                            |             |                  |           |                                               | Emulation                                                                                                    |
|                           |                    |             |                   |              |                  |                |                                                                                                    |                 |                            |             |                  |           |                                               |                                                                                                    |
|                           |                    |             |                   |              |                  |                |                                                                                                    |                 |                            |             |                  |           |                                               |                                                                                                    |
|                           |                    |             |                   |              |                  |                |                                                                                                    |                 |                            |             | N                |           |                                               | LANforge 5.4.5 Released!                                                                                                    |
|                           |                    |             |                   |              |                  |                |                                                                                                    |                 |                            |             | 13               |           |                                               | WiFi CI/CD Test Automation Framework                                                                                                    |
|                           |                    |             |                   |              |                  |                |                                                                                                    |                 |                            |             |                  |           |                                               |                                                                                                    |
|                           |                    |             |                   |              |                  |                |                                                                                                    |                 |                            |             |                  |           |                                               |                                                                                                    |
|                           |                    |             |                   |              |                  |                |                                                                                                    |                 |                            |             |                  |           |                                               | <b></b> 🔤 📲 📲 🖷 📾                                                                                                    |
|                           |                    |             |                   |              |                  |                |                                                                                                    |                 |                            |             |                  |           | •                                             |                                                                                                    |
|                           |                    | 1           |                   |              |                  |                |                                                                                                    |                 |                            |             |                  | •         | III 0 <                                       | The second second secon |
| Logged in to:<br>Re       | localhost<br>ports | :4002 as: A | dmin              |              | PERMIT           |                |                                                                                                    |                 |                            |             |                  |           |                                               | and General Advances (Annual Advances)                                                                                                    |
|                           |                    |             |                   |              |                  |                | Contraction of the local distance of the local distance of the loc |                 |                            |             |                  |           |                                               |                                                                                                    |
|                           |                    |             |                   |              | multi copp p     | ng             | hatch create pr                                                                                                    |                 |                            |             |                  |           |                                               |                                                                                                    |
|                           |                    |             |                   | _            | man-conn.p       | ing            | baterrereate.p                                                                                                    | ing             |                            |             |                  |           |                                               |                                                                                                    |
| cande                     | ela-install        |             |                   |              | _                |                |                                                                                                    |                 |                            |             |                  |           |                                               |                                                                                                    |
|                           |                    |             | Traffic-char      | ts.png       |                  |                | TET P                                                                                                    |                 |                            |             |                  |           |                                               |                                                                                                    |
|                           |                    |             |                   |              | batch.pnc        |                | L3CX.png                                                                                                    |                 |                            |             |                  |           |                                               |                                                                                                    |
|                           |                    |             |                   |              |                  |                |                                                                                                    |                 |                            |             |                  |           |                                               |                                                                                                    |

Stats include Total-URLs, URLs/s, UC-Min, UC-Avg, UC-Max and Total ERR.

| Applic                | 🕽 Applications Places System 🔤 🚾 🤹 📶 💱<br>🗇 🛃 LANforge Manager 🗄 Batch Modify ADB |                              |               |                 |             |             |                |                |                 |                |                   |                    |              |            | 23, 05:44:41 |            |         |                    |          |                    |
|-----------------------|-----------------------------------------------------------------------------------|------------------------------|---------------|-----------------|-------------|-------------|----------------|----------------|-----------------|----------------|-------------------|--------------------|--------------|------------|--------------|------------|---------|--------------------|----------|--------------------|
| 💿 🛓 L                 | ANforge M                                                                         | anager 🛓                     | Batch Me      | odify ADB       |             |             |                |                |                 |                |                   |                    |              |            |              |            |         |                    |          |                    |
| 0                     |                                                                                   |                              | -             |                 |             |             |                | LANforg        | ge Manager      | Version(5.     | 4.6)              |                    |              |            |              |            |         |                    |          | v o v              |
| Control Re            | eporting w                                                                        | ind <u>o</u> ws <u>i</u> nto | <u>I</u> ests |                 |             |             |                |                |                 |                |                   | Chamberly          | 1            | Chan All   |              | Destant Ma |         |                    | Definals |                    |
| Statut                | Port Mar                                                                          | Extended Do                  | t Mor I a     | mr.2 12 Endo    | c Lours 4.7 | RE Gonorato |                | + Mor Recou    | rco Mor In      | toron DUT      | Brofilor          | Traffic Profiler   | Alorte       |            |              | Restart Wa | anager  |                    | Regresh  | HELP               |
| Status                | Port Ngr                                                                          | Extended Por                 | t wigr Lay    | /er-5   L5 Enup | s Layer 4-7 | RF-Generato | ar deneric res | at Mgr   Resou | irce ingr 11    | terop DOT      | Promes            | Trame-promes       | Aierts       | warnings   | T W          | m-messages |         |                    |          |                    |
|                       |                                                                                   |                              |               |                 | Rpt Time    | er: fast (1 | s) 🔻 Go Te     | st Manager all | -               | Se             | elect All         | Start + Stop -     | Quiesce      | Clear      |              |            |         |                    |          |                    |
|                       |                                                                                   |                              |               |                 | View        | 0 - 20000   |                | 🔻 Go           |                 | Disp           | ay Cr <u>e</u> at | te Mo <u>d</u> ify | Batch Modify | / Delete   |              |            |         |                    |          |                    |
|                       |                                                                                   |                              |               |                 |             |             |                | Layer 4-7 Er   | ndpoints for Se | elected Test M | anager —          |                    |              |            |              |            |         |                    |          |                    |
| Name                  | EID                                                                               | Type                         | Status        | Total-URLs      | URLs/s      | UC-Min      | UC-Avg         | UC-Max         | Bytes-RD        | Bytes-WR       | Total-Buff        | ers Total-Rebuff.  | Total-Wait-  | T Mean-Vid | eo Mea       | in-Audio   | Tx Rate | Tx Rate<br>(1 min) | Rx Rate  | Rx Rate<br>(1 min) |
| SamsungS.<br>SamsungT | 1.12.0.6                                                                          | L4/Gen                       | Run           | 19              | 0.429       | 522         | 1,192.89       | 4 7,286        | 0               |                |                   | 0 0                |              | 0          | 0            | 0          | (       |                    | 0        | 0                  |
|                       |                                                                                   |                              |               |                 |             |             |                |                | 3               |                |                   |                    |              |            |              |            |         |                    |          |                    |
|                       |                                                                                   |                              |               |                 |             |             |                |                |                 |                |                   |                    |              |            |              |            |         |                    |          | ,                  |
| Logged in to          | : localhost4                                                                      | 1002 as: Adm                 | in            | 1               |             |             |                |                |                 |                |                   |                    |              |            |              |            |         |                    | 7 sta    | tions: 61 01 1     |

Total-URLs: URLs processed and in process. This includes passed and failed URLs.

URLs/s: URLs processed per second over the last minute.

**UC-Min**: Minimum time in milliseconds to complete processing of the URL for requests made in the last 30 seconds.

UC-Avg: Average time in milliseconds to complete processing of the URL for the last 100 requests.

**UC-Max**: Maximum time in milliseconds to complete processing of the URL for requests made in the last 30 seconds.

Total ERR: Total failed URLs.

6. Next, enter a wrong URL and start the cross-connect to observe Total-ERR (Total number of failed URLs). Observed below are 16 failed URLs.

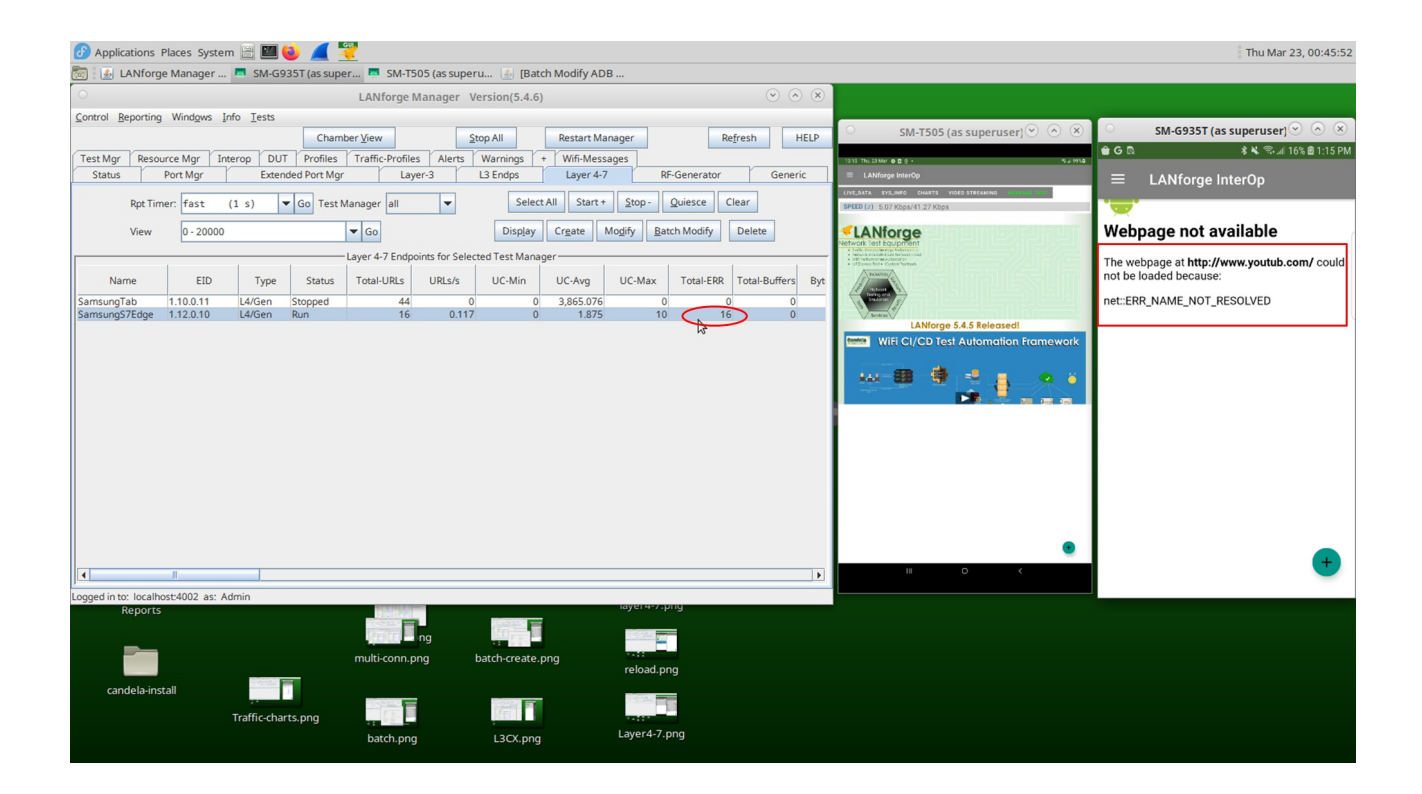

## Offline Real-Browser Test

1. In the offline browsing test, there is no need have internet enabled on the DUT. First, run nginx on eth1. Double click on the port, click the *HTTP* check-box on the left hand side, and *Apply* the settings.

| 🕖 Applications Places System 🗟 🔟 🧕 🗾 👻                                                                                                    | Thu Mar 23, 21:13:36                      |  |  |  |  |  |  |  |  |  |  |  |  |  |
|----------------------------------------------------------------------------------------------------|-------------------------------------------|--|--|--|--|--|--|--|--|--|--|--|--|--|
| 🐻 🔠 LANforge Manager 🛃 Batch Modify ADB 📓 [Batch Modify ADB 🧧 [SM-G935T (as supe 🚯 Chamber View (5.4.6) 🚯 eth1 (ct521b-0fef)                                                                                                    |                                           |  |  |  |  |  |  |  |  |  |  |  |  |  |
| C LANforge Manager Version(5.4.6)                                                                                                    | $\sim$ $\sim$                             |  |  |  |  |  |  |  |  |  |  |  |  |  |
| Control Reporting Windows Info Tests                                                                                                    |                                           |  |  |  |  |  |  |  |  |  |  |  |  |  |
| Charles Very                                                                                                    | Desire Manager                            |  |  |  |  |  |  |  |  |  |  |  |  |  |
|                                                                                                    | Restart manager                           |  |  |  |  |  |  |  |  |  |  |  |  |  |
| Status Port Mgr Extended Port Mgr Layer-3 L3 Endps Layer 4-7 RF-Generator Generic Test Mgr Resource Mgr Interop DUT Profiles Traffic-Profiles Alerts Warnings                                                                                                    | + Wifi-Messages                           |  |  |  |  |  |  |  |  |  |  |  |  |  |
| Disp: 192.168.200.239:1 Sniff Packets 🗹 Down 1 Clear Counters Reset Port Delete                                                                                                    |                                           |  |  |  |  |  |  |  |  |  |  |  |  |  |
| Desting radius (0 a) and Ander Digts Digts Comment Note: Desth Made                                                                                                    |                                           |  |  |  |  |  |  |  |  |  |  |  |  |  |
| eth1 (ct521b-0fef) Configure Settings 📀 🔿                                                                                                    | ×                                         |  |  |  |  |  |  |  |  |  |  |  |  |  |
| Bert Status Information                                                                                                    |                                           |  |  |  |  |  |  |  |  |  |  |  |  |  |
| Port Ø I IP SEC Alias Pare Current LINK-UP 1006-FD AUTO-NEGOTIATE Flow-Control TSO GSO GRO                                                                                                    | RX Length RX Over RX CRC RX Frame RX Fifo |  |  |  |  |  |  |  |  |  |  |  |  |  |
| Dev Driver Info: Port Type: Ethernet: Driver igb0 But: 00003730.0                                                                                                    |                                           |  |  |  |  |  |  |  |  |  |  |  |  |  |
| 11.00         192.168.0239         0         0         0         0         0         0         0         0         0         0         0         0         0         0         0         0         0         0         0         0         0         0         0         0         0         0         0         0         0         0         0         0         0         0         0         0         0         0         0         0         0         0         0         0         0         0         0         0         0         0         0         0         0         0         0         0         0         0         0         0         0         0         0         0         0         0         0         0         0         0         0         0         0         0         0         0         0         0         0         0         0         0         0         0         0         0         0         0         0         0         0         0         0         0         0         0         0         0         0         0         0         0         0         0                                                                                                    |                                           |  |  |  |  |  |  |  |  |  |  |  |  |  |
| 1.01         192.168.1.8         0         eth1         Port Configurables         0         0         0         0         0         0         0         0         0         0         0         0         0         0         0         0         0         0         0         0         0         0         0         0         0         0         0         0         0         0         0         0         0         0         0         0         0         0         0         0         0         0         0         0         0         0         0         0         0         0         0         0         0         0         0         0         0         0         0         0         0         0         0         0         0         0         0         0         0         0         0         0         0         0         0         0         0         0         0         0         0         0         0         0         0         0         0         0         0         0         0         0         0         0         0         0         0         0         0         0                                                                                                    |                                           |  |  |  |  |  |  |  |  |  |  |  |  |  |
| XXX         XXX         XXXX         XXXXX         XXXXXXXXXXXXXXXXXXXXXXXXXXXXXXXXXXXX                                                                                                    |                                           |  |  |  |  |  |  |  |  |  |  |  |  |  |
| 1.04 0.0.0 0 wiphy1 trable General Interface Settings Advert Rates Advert Rates 0 0 04,002,800, 461,316,0. 0 0 0 0 0 0 0                                                                                                    |                                           |  |  |  |  |  |  |  |  |  |  |  |  |  |
| 1.05         172.16.0.1         0         vep0000         wiph         create         General interrace settings         O         O                                                                                                    |                                           |  |  |  |  |  |  |  |  |  |  |  |  |  |
| .09         ✓         00.00         0         station         Down         Aux-Mgt         DHCP Hostname:         None         ✓         Otosto         Ø         00         0         0         0         0         0         0         0         0         0         0         0         0         0         0         0         0         0         0         0         0         0         0         0         0         0         0         0         0         0         0         0         0         0         0         0         0         0         0         0         0         0         0         0         0         0         0         0         0         0         0         0         0         0         0         0         0         0         0         0         0         0         0         0         0         0         0         0         0         0         0         0         0         0         0         0         0         0         0         0         0         0         0         0         0         0         0         0         0         0         0         0         0 </td                                                                                                    |                                           |  |  |  |  |  |  |  |  |  |  |  |  |  |
| 1.1     ✓     0.0.0     0     wiphy0     0     0     0     0     0     0     0     0     0     0     0     0     0     0     0     0     0     0     0     0     0     0     0     0     0     0     0     0     0     0     0     0     0     0     0     0     0     0     0     0     0     0     0     0     0     0     0     0     0     0     0     0     0     0     0     0     0     0     0     0     0     0     0     0     0     0     0     0     0     0     0     0     0     0     0     0     0     0     0     0     0     0     0     0     0     0     0     0     0     0     0     0     0     0     0     0     0     0     0     0     0     0     0     0     0     0     0     0     0     0     0     0     0     0     0     0     0     0     0     0     0     0     0     0     0     0     0     0     0     0                                                                                                         |                                           |  |  |  |  |  |  |  |  |  |  |  |  |  |
| 2.0         192.168.1.3         0         wan0         wiphy0         ■         ■         ■         ■         ■         ■         ■         ■         ■         ■         ■         ■         ■         ■         ■         ■         ■         ■         ■         ■         ■         ■         ■         ■         ■         ■         ■         ■         ■         ■         ■         ■         ■         ■         ■         ■         ■         ■         ■         ■         ■         ■         ■         ■         ■         ■         ■         ■         ■         ■         ■         ■         ■         ■         ■         ■         ■         ■         ■         ■         ■         ■         ■         ■         ■         ■         ■         ■         ■         ■         ■         ■         ■         ■         ■         ■         ■         ■         ■         ■         ■         ■         ■         ■         ■         ■         ■         ■         ■         ■         ■         ■         ■         ■         ■         ■         ■         ■         ■         ■         ■                                                                                                    |                                           |  |  |  |  |  |  |  |  |  |  |  |  |  |
| L1 * 0.0.0.0 m m/prg0 U M/prg0 U Secondary.BS DMCP Citera ID: None V 0.256-70 U 100470 0 0 0 0 0 0 0 2 2 2 0.00.0.0 m m/m m/m m/m m/m m/m m/m m/m m/m m/m                                                                                                    |                                           |  |  |  |  |  |  |  |  |  |  |  |  |  |
| 1.44.0 192.185.212.250 0 en2 with services BLANK Peter IP: NA 000.50 2250-FD                                                                                                    |                                           |  |  |  |  |  |  |  |  |  |  |  |  |  |
| 1.44.2 		 0.0.0.0 		 0                                                                                                    | 0 0 0 0 0                                 |  |  |  |  |  |  |  |  |  |  |  |  |  |
| 1.47.1 ✓ ✓ 0.0.0.0 0 wiphy0 □ Set Bypass IP Masic 0.0.0 Link IPv6: AUTO □ 106-FD                                                                                                    |                                           |  |  |  |  |  |  |  |  |  |  |  |  |  |
| 147.3 V 0.0.0 0 moni2a wiph Set Bridge Info Gateway IP: 0.0.0 IPv6 GW: AUTO                                                                                                    |                                           |  |  |  |  |  |  |  |  |  |  |  |  |  |
| Set CPU Mask Alias: MTU: 1500 Restart Xovr Plow-Control                                                                                                    |                                           |  |  |  |  |  |  |  |  |  |  |  |  |  |
| MAC Addr: 1cae:3e:e0:0fee TX Q Len 1000 PROMISC Official                                                                                                    |                                           |  |  |  |  |  |  |  |  |  |  |  |  |  |
|                                                                                                    |                                           |  |  |  |  |  |  |  |  |  |  |  |  |  |
| Di Cusci inglini di Printiny. Inglini di Inglini di Ing |                                           |  |  |  |  |  |  |  |  |  |  |  |  |  |
| Enable HTTP server (nginx) for this port.                                                                                                    |                                           |  |  |  |  |  |  |  |  |  |  |  |  |  |
| The config file will be automatically generated, or you can create                                                                                                    |                                           |  |  |  |  |  |  |  |  |  |  |  |  |  |
| Vou may have to manually disable the standard httpd service in your OS to avoid address binding conflicts.                                                                                                    |                                           |  |  |  |  |  |  |  |  |  |  |  |  |  |
| Discupation The Second Day The Second Day Second Day Se |                                           |  |  |  |  |  |  |  |  |  |  |  |  |  |
| IPSEC LOLAI ID. IPSEC REMOTE ID.: Bypass Disconect                                                                                                    |                                           |  |  |  |  |  |  |  |  |  |  |  |  |  |
|                                                                                                    |                                           |  |  |  |  |  |  |  |  |  |  |  |  |  |
| Print Display Probe Sync Apply QK Cancel                                                                                                    |                                           |  |  |  |  |  |  |  |  |  |  |  |  |  |
|                                                                                                    |                                           |  |  |  |  |  |  |  |  |  |  |  |  |  |
|                                                                                                    | ) )                                       |  |  |  |  |  |  |  |  |  |  |  |  |  |
| Logged in to: localhost:4002 as: Admin                                                                                                    | 5 stations: 21 11 2Ø                      |  |  |  |  |  |  |  |  |  |  |  |  |  |

- 2. Download any HTML page and place the .html page in the html directory: /usr/local/lanforge/nginx/html/ .
- 3. As you can see from the image below, CandelaTechnologies.html was placed in the /usr/local/lanforge/nginx/html/ path.

Next, create a Layer4-7 cross-connect and fill out the boxes with the information given below.

| LANdroge Manager      Eact Modify ADB      EAct Modify ADB      Add State Landroge Manager      LANdroge Manager      LANdroge Manager      LANdroge Manager      LANdroge Manager      LANdroge Manager      LANdroge Manager      LANdroge Manager      LANdroge Manager      LANdroge Manager      Lender      Lender      Lender      Lender      Lender      Lender      Lender      Lender      Lender      Lender      Lender      Lender      Lender      Lender      Lender      Lender      Lender      Lender     Lender      Lender     Lender     Lender              | Appl  | ications Places               | System 📄 💹 🥹                         | 🚄 👻                                |                         |                       |                      |            |                             | Thu Ma                                                            | r 23, 21:55 |
|----------------------------------------------------------------------------------------------------|-------|-------------------------------|--------------------------------------|------------------------------------|-------------------------|-----------------------|----------------------|------------|-----------------------------|-------------------------------------------------------------------|-------------|
| Lhforge Manager Version(S.4.)     Cerreit Byonice Windows / do / ess     Test May Resource May Intervo DU Profest Traffic-Purel Akers Version(S.4.2)   Bet Tree: ess (1 a) © G Test Manager   Image: Pert May Resource May Intervo DU Profest Traffic-Purel Akers Version(S.4.2)   Bet Tree: ess (1 a) © G Test Manager   Image: Pert May Resource May Intervo DU Profest Traffic-Purel Akers Version(S.4.2)   Bet Tree: ess (1 a) © G Test Manager   Image: Pert May Resource May Intervo DU Profest Traffic-Purel Akers Version(S.4.2)   Bet Traffic-Purel Akers Version(S.4.2)   Image: Pert May Resource May Intervo DU Profest Traffic-Purel Akers Version(S.4.2)   Bet Status (Nasse Intervo DU Profest Traffic-Purel Akers Version(S.4.2)   Image: Pert May Resource May Intervo DU Profest Traffic-Purel Akers Version(S.4.2)   Bet Status (Nasse Intervo DU Profest Traffic-Purel Profest Version(S.4.2)   Image: Pert May Resource May Intervo DU Profest Traffic-Purel Profest Version(S.4.2)   Image: Pert May Resource May Intervo DU Profest Traffic-Purel Profest Version(S.4.2)   Image: Pert May Resource May Intervo Profest Version(S.4.2.2)   Image: Pert May Resource May Intervo Profest Version(S.4.2.2.2)   Image: Pert May Resource May Intervo Profest Version(S.4.2.2.2.2.2.2.2.2.2.2.2.2.2.2.2.2.2.2.                                                                                                    | 💿 i 🔬 | LANforge Mana                 | ager 🔬 [Batch Mod                    | lify ADB 🧕 [Batch Mo               | dify ADB 📧 SM-G93       | 5T (as super 🥼        | [Chamber View (5.4   | 🔬 Creat    | ite/Modify Lay              | ye 🔲 MATE Terminal                                                |             |
| Control Bioporting Windows Jrie Tests         Test May       Restard Manager         Test May       Restard Manager         Test May       Restard Manager         Sama       For May         Sama       For May         Sama       For May         Sama       For May         Sama       For May         Sama       For May         Sama       For May         Sama       For May         Sama       For May         Sama       For May         Sama       For May         Sama       For May         Sama       For May         Sama       For May         Sama       Sama         Control       Sama         Sama       Sama         Sama       Sama         Control       Sama         Sama       Sama         Sama       Sama         Sama       Sama         Sama       Sama         Sama       Sama         Sama       Sama         Sama       Sama         Sama       Sama         Sama       Sama         Sama       S                                                                                                    |       |                               |                                      | LANfo                              | rge Manager Version(    | 5.4.6)                |                      |            | $\odot$ $\otimes$ $\otimes$ |                                                                   |             |
| Commercie   Text.Nyr   Sanua   Port.Nyr   Exerceded Fort May   Lander Lyew   Sanua   Port.Nyr   Exerceded Fort May   Lander Lyew   Sanua   Port.Nyr   Exerceded Fort May   Lander Lyew   Sanua   Port.Nyr   Exerceded Fort May   Lander Lyew   Sanua   Port.Nyr   Exerceded Fort May   Lander Lyew   Sanua   Port.Nyr   Exerceded Fort May   Lander Lyew   Sanua   Port.Nyr   Exerced Fort May   Lander Lyew   Sanua   Port.Nyr   Commercie   Sanua   Product   1   Besource:   1   Besource:   1   Besource:   1   Besource:   1   Besource:   1   Besource:   1   Besource:   1   Besource:   1   Besource:   1   Besource:   1   Besource:   1   Besource:   1   Besource:   1   Besource:   1   Besource:   1   1    1    1    1    1     1 </th <th></th> <th><u>Control</u> <u>Reporti</u></th> <th>ing Wind<u>o</u>ws Info <u>T</u>e</th> <th>sts</th> <th></th> <th></th> <th></th> <th></th> <th></th> <th>SM-G935T (as superuser) 🔍 🔿 🙁</th> <th></th>                                                                                                    |       | <u>Control</u> <u>Reporti</u> | ing Wind <u>o</u> ws Info <u>T</u> e | sts                                |                         |                       |                      |            |                             | SM-G935T (as superuser) 🔍 🔿 🙁                                     |             |
| Test My Becarded Port   Un Porting   Test Manager Bit   Un Opplay   Second Mid Layer 42   Status Second Mid   Vew 0-20000   Ges Dosplay   Create/Modify Layer 42 Status   Second Mid Second Mid   Name: SamongS7Edge   Ref. Time: fast   1 Resconce:   1 Resconce:   1<                                                                                                    |       |                               |                                      | Chamber View                       | Stop All                | Restart M             | anager               | Refresh    | HELP                        | 🖶 G ta ▲ 🔤 🔭 🕷 100% 🖬 10:25 AM                                    |             |
| Jalos       Putring       Darke       Dark       Dark                                                                                                    |       | Test Mgr Re:                  | source Mgr Interop                   | DUT Profiles Traffic-P             | rofiles Alerts Warnin   | gs + Wifi-Mes         | sages                | atar       | Canadia                     | $\equiv$ LANforge InterOp                                         |             |
| Image: Set (1 s) (G) Test Manager (a) (Case: Model) East: Stop. Queck: Clear       Use View View View View View View View Vie                                                                                                    |       | Status                        | Port Mgr                             | Extended Port Mgr                  | Layer-5 LS Enup         | s Layer +-            | B Re-Gener           |            | Generic                     |                                                                   |             |
| Vew       0.2000       Ga       Display       Create/Modify       Barch Modify       Barch Modify       Deleter       SPEED (4)       4.76 Kbps/73.97 Kbps         Name:       Small       Image:       Fast       (1 s)       Fest       Fest       Fest       Fest       Image:       Fest       Fest <t< th=""><th>lan</th><th>Rpt 1</th><th>Timer: fast (1 s)</th><th>Go Test Manager</th><th></th><th>Select All Start -</th><th>Stop - Quiesce</th><th>e Clear</th><th></th><th>LIVE DATA VIDEO VIEW WEB BROWSER</th><th></th></t<>                                                                                                    | lan   | Rpt 1                         | Timer: fast (1 s)                    | Go Test Manager                    |                         | Select All Start -    | Stop - Quiesce       | e Clear    |                             | LIVE DATA VIDEO VIEW WEB BROWSER                                  |             |
| Create/Modify Layer 47 Endpoint         Name:       SamsungS7Edge       Rpt Time:       fest (1 s)       Test Manage:       Ø         Sheft       1       Resource:       (2 samnas)       Port:       Ø       Test Manage:       Ø         JP Addr:       1       Resource:       (2 samnas)       Port:       Ø       Matte Terminal       Matte Terminal         JP Addr:       VITO       Endp JD:       6       Matte Terminal       Matte Terminal       View Search Terminal       View Search Tet                                                                                                    |       | View                          | 0 - 20000                            | ▼ Go                               | Dis                     | splay Cr <u>e</u> ate | Modify Batch Mod     | ify Delete | 2                           | SPEED (↓↑) 4.76 Kbps/73.97 Kbps                                   |             |
| Name: SensungS7Edge RetTime: fast (1 s) Test Manage:   Shelf: 1 Resource: 12 (3uonnesh) Port:   IP.Adar: AUTO Endpl D:   IB.Adar: AUTO Endpl D:   IB.Adar: AUTO Endpl D:   IB.Timeou: 0   MAIT Terminal Image:   IB.Timeou: DOI   Proxy Auth: Starth   TFB Block Size: Default (512 B)   Outesce 30 seve:   Proxy Auth: Proxy Auth:   Proxy Auth: Proxy Auth:   TTP Proxy Auth: Proxy Auth:   Proxy Auth: Proxy Auth:   Proxy Auth: Proxy A                                                                                                    |       | 0                             |                                      | Create/Modify                      | Layer 4-7 Endpoint      |                       |                      |            |                             |                                                                   |             |
| Sheff: 1   P Add: AUTO   Endp JD: 6   URLs per 10m: 100   MATE Terminal 0   URLs per 10m: 100   MATE Terminal 0   URLs per 10m: 100   MATE Terminal 0   URLs per 10m: 100   MATE Terminal 0   URLs per 10m: 00   URLs per 10m: 00   Proxy Auth Type: Basic   Basic Digest   The Edit View Search Terminal 100   HTP Auch Type: Basic   Basic Digest   Store: Source:   Store: Source:   Dash(1) Media Source:   Surprise Agent/RCPT-TO:   ULDI: Toporise State   Download Pip Add   Source: Basin(1)   Agent/RCPT-To: Imagent add   URL: Toporise State   Source: Basin(1)   Media Source: Basin(2)   Basin Din Sest State                                                                                                    |       | Name:                         | SamsungS7Edge                        | Rpt Timer:                         | fast (1 s)              | Test Manager:         | default_tm           | tes-RD     | Bytes-W                     |                                                                   |             |
| IP Addr: NTO Endp ID:   6 WRLs per 10n:   190 Max Speed:   Infinite Imax Speed:   Infinite Imax Speed:   ITFP Block Size: Default (512 B)   Ouesce: 3 (3 ec)   ITFP Block Size: Default (512 B)   Proxy Auth Proxy Auth   Im. bin Ss. Cert:   Gerbundle.crt: SST. Kert:   Gerbundle.crt: SST. Kert:   SST. Kert: Gerbundle.crt:   SST. Kert: Gerbundle.crt:   SST. Kert: Gerbundle.crt:   SST. Kert: Gerbundle.crt:   SST. Kert: Gerbundle.crt:   SST. Kert: Gerbundle.crt:   SST. Kert: Gerbundle.crt:   SST. Kert: Gerbundle.crt:   SST. Kert: Gerbundle.crt:   SST. Kert: Gerbundle.crt:   SST. Kert: Gerbundle.crt:   SST. Kert: Gerbundle.crt                                                                                                    |       | Shelf:                        | 1                                    | Resource:                          | 12 (SWDH7006)           | Port                  | (0 (wlan0)(MGT)      | -          | 0                           | Traffic status (Y-axis in Mbps X-axis in Sec)                     |             |
| URLs per 10rr Max Speed:   Infinite (*)   URL meaol:   URL meaol:                                                                                                    |       | IP Addr:                      | AUTO                                 | Endp ID:                           | 6                       | -                     | $\smile$             |            |                             |                                                                   |             |
| URL Timeout: 1000   D NS Cache Timeout: 60   TTP Block Size: Default (512 8)   Quiesce: 5(3 sec)   Quiesce: 5(3 sec)   Proxy Part: Proxy Auth   Proxy Part: Proxy Server:   Proxy Auth Types: Basic:   Dissic: Dissic:   State: common Secks:   Quiesce: State:   Andon Seck: Minimum Duration:   ULDL: Download   Download Prox   Surce/Dest File: Authenticate Server:   Quiesce: Allow-Cance   Basic: Dissic:   Dissic: Dissic:   Dis                                                                                                    |       | URLs per 10m:                 | 100                                  | Max Speed:                         | Infinite                | •                     |                      |            |                             | MATE Terminal 🕑 🤇                                                 | $\sim$      |
| TTP Block Size:       Default (S12 B)       Quiesce:       3(3 sec)       Quiesce After:       Infrainte (0)       Infrainte (0)                                                                                                    | -     | URL Timeout:                  | 10000                                | DNS Cache Timeout                  | 60                      | -                     |                      | File       | e Edit View                 | v Search Terminal Help                                            |             |
| ProxyPort:       ProxyServer:       ProxyAudt:         Con       ProxyAudt:       Im.bin 30x.Pin.Bin 50x.Fkl1         The Din 2big E. Digest:       Digest:       NTLM         HTTP Audt Types:       Basic       Digest:       OST-Mographic         SSL Cert:       cs-bundle.crt       SMTP:       Agent/RCPT-TO:         SSL Cert:       cs-bundle.crt       SMTP:       Agent/RCPT-TO:         VUDL:       Dash(1)       Media Quality:       44(0)       Playbacks:       1         Source/Dest File:       Download       Divertion       Maximum Duration:       Duration(0 sec)       Maximum Duration:         Source/Dest File:       Aduthenticate Server:       Use-Proxy Althentocogies.html       Show-Reuse       Allow-Reuse       Allow-Cache       Enable 40X       Show Headers         Ø Bind DNS       FTP PASV       FTP PASV       Gase Create       Gance       Show       Agent/Create       Gance         Traffic-Charts.png       Taffic-Charts.png       Taffic-Charts.png       Taffic-Charts.png       Taffic-Charts.png       Taffic-Charts.png                                                                                                    |       | TFTP Block Size:              | Default (512 B)                      | ▼ Quiesce:                         | 3 (3 sec)               | Quiesce After:        | Infinite (0)         | - [la      | anforge@ct5                 | 521b-Ofef html]\$ ls                                              |             |
| Conf       Proxy Auth Types:       Basic       Digest       NTLM       HTTP Compression:       Gzip       Deflate         HTTP Auth Types:       Basic       Digest       GSS-Negotiate       NTLM         SSL Cert:       de-bundle.crt       SMTP-From:       Agent/RCPT-TO:         Agent/RCPT-TO:       Imagent/RCPT-TO:         Random Seeks:       0       Minimum Duration:       Duration(0 sec)       Maximum Duration:         UDDL:       Disput/192_1681.8/CandelaTechnologies.html       Show Headers         Source/Dest File:       Authentricate Server       Use-From;       Allow-Reuse       Allow-Cache       Show Headers         Ø Bind DNS       FTP PASV       FTP PASV       FTP PASV       Gaech/Rceate       Gance         Traffic-Charts.png       gas       gas       gas       gas                                                                                                    |       | Proxy Port:                   | 0                                    | Proxy Server:                      |                         | Proxy Auth:           |                      | 10n<br>1m. | .bin 2m.b.                  | bin 500k.bin Candelalechnologies.html<br>bin 50x.html index.html  |             |
| HTTP Auth Types: Basic Digest GSS-Negotiate NTLM<br>SSL Cert: ge-bundle.crt SMTP-From: Agent/RCPT-TO:<br>Gash(1) 		Media Quality: 4k(0) 		Playbacks: 1<br>Random Seeks: 0 		Minimum Duration: Duration(0 sec) 		Maximum Duration: Duration(0 sec)<br>UDDL: Download 		 @ IP-4<br>UUL: Thttp://192.1681.8JCandelaTechnologies.htm<br>Source/Dest File: //dewinul<br>Get-URLs-From-File: Authenticate Server Use-From: Allow-Reuse Allow-Cache Enable 40X Show Headers<br>@ Bind DNS @ FTP PASV @ FTP EPSV @ Real Browser: Odde Stream Playbacks Random<br>Apply QK Batch-Create Cance                                                                                                    | Conf  | Proxy Auth Types              | s: 🔲 Basic 🛄 Digest 🗌                | NTLM HTTP Compressio               | on: 🔲 Gzip 🔝 Deflate    |                       |                      | [la        | anforge@ct5                 | 521b-0fef html]\$ ls /usr/local/lanforge/nginx/html/CandelaTechno | logi        |
| SSL Cert: Garbundle.crt SMTP-From: Agent/RCPT-TO:<br>SAM Media Source: Dash (1)  Media Quality: 4k (0)  Playbacks: 1<br>Random Seeks: 0<br>ULDL: Download  Playba Circ Poor  Nation (0 sec)  Maximum Duration: Duration: Duration (0 sec)  Maximum Duration: Duration: Duration (0 sec)  Maximum Duration: Duration: Duration (0 sec)  Maximum Duration: Duration: Duration (0 sec)  Maximum Duration: Duration: Duration (0 sec)  Maximum Duration: Duration: Duration (0 sec)  Maximum Duration: Duration: Duration (0 sec)  Maximum Duration: Duration: Duration: Duration (0 sec)  Maximum Duration: Duration: Dura  |       | HTTP Auth Types               | : 🔲 Basic 🔲 Digest 🗌                 | GSS-Negotiate 🔲 NTLM               |                         |                       |                      | /us        | sr/local/la                 | anforge/nginx/html/CandelaTechnologies.html                       |             |
| SAM Media Source: Dash (1) Media Quality: 4k (0) Playbacks: 1<br>Random Seeks: D Minimum Duration: Duration (0 sec) Maximum Duration: Duration (0 sec) UL/DL: Download V Playbacks: 1<br>UL/DL: Download V Playbacks: Dration (0 sec) Minimum Duration: Duration (0 sec) Minimum Duration: Duration: Duration (0 sec) Minimum Duration: Duration: Duration (0 sec) Minimum Duration: Duration: Duratio: Duration: Duratio: Duration: Duratio: Durat |       | SSL Cert:                     | ca-bundle.crt                        | SMTP-From:                         |                         | Agent/RCPT-TO:        |                      |            | antorgeget5.                | 5210-0Fer ntmijs []                                               |             |
| Random Seeks:       Image: Comparison of Comparison of Compa                                             | SAM   | Media Source:                 | Dash (1)                             | <ul> <li>Media Quality:</li> </ul> | 4k (0) 🔽                | Playbacks:            | 1                    | -          |                             |                                                                   |             |
| ULDL: Download V PP4 Drv6<br>URL: Dttp://192.168.18/CandelaTechnologies.htm<br>Source/Dest File: Mew/hull<br>Get-URLs-From-File Authenticate Server Use-Proxy Allow-Reuse Allow-Cache Enable 40X Show Headers<br>P Bind DNS FTF PASV FTF EPSV Real Browser Video Stream Playbacks Random<br>Apply QK Batch-Create Cancel<br>Traffic-charts.png                                                                                                    |       | Random Seeks:                 | 0                                    | Minimum Duration:                  | Duration (0 sec)        | Maximum Duratio       | on: Duration (0 sec) | -          |                             |                                                                   |             |
| URL: Charty/192.168.18/Candela Technologies.htm<br>Source/Dest File: Idev/hull<br>Get-URLs-From-File Authenticate Server Use-Proxy Allow-Reuse Allow-Cache Enable 40X Show Headers<br>E Bind DNS FITP PASV FITP EPSV Real Browser Video Stream Playbacks Random<br>Apply QK Batch-Create Cancel<br>Traffic-charts.png                                                                                                    |       | UL/DL:                        | Download                             | ▼ IPv4                             | IPv6                    |                       |                      | - H        |                             |                                                                   |             |
| Source/Dest File: /dev/hull Get-URLs-From-File Authenticate Server Use-Proxy Allow-Reuse Allow-Cache Enable 40X Show Headers Bind DNS EFTP PASV FTP EPSV Preal Browser Video Stream Playbacks Random Apply QK Batch-Create Cancel Traffic-charts.png                                                                                                    |       | URL:                          | http://192.168.1.8/Cand              | delaTechnologies.html              |                         |                       |                      |            |                             |                                                                   |             |
| Gee-URLs-From-File       Authenticate Server       Uise-Proxy       Allow-Reuse       Allow-Cache       Enable 4XX       Show Headers         Bind DNS       FTP PASV       FTP EPSV       Real Browser       Video Stream       Playbacks Random         Common Common Comm                                                                                                    |       | Source/Dest File:             | /dev/null                            |                                    |                         |                       |                      |            |                             |                                                                   |             |
| Image: Bind DNS       Image: FTP PASV       Image: FTP PASV <td< th=""><th></th><th>Get-URLs-Fro</th><th>om-File 🗌 Authenticate</th><th>Server Use-Proxy</th><th>Allow-Reuse Allow-C</th><th>ache 🗹 Enable 4</th><th>XX Show Header</th><th>s</th><th></th><th></th><th></th></td<>                                                                                                    |       | Get-URLs-Fro                  | om-File 🗌 Authenticate               | Server Use-Proxy                   | Allow-Reuse Allow-C     | ache 🗹 Enable 4       | XX Show Header       | s          |                             |                                                                   |             |
| Commentation of the second second sec     |       | Bind DNS                      | FTP PASV FTP EP                      | SV Real Browser                    | /ideo Stream 🔲 Playbaci | cs Random 🔲 See       | ks Random            |            |                             |                                                                   |             |
| Traffic-charts.png                                                                                                    | ca    |                               | Appl                                 | ly <u>Q</u> K                      | Batch-Create            | Cancel                |                      |            |                             |                                                                   |             |
|                                                                                                    |       |                               | Traffic-charts o                     | ng (1)                             |                         |                       |                      |            |                             |                                                                   |             |
| batch.png L3CX.png Layer4-7.png                                                                                                    |       |                               | nume churcs.pr                       | batch.png                          | L3CX.png                | Layer                 | 4-7.png              |            |                             |                                                                   |             |

4. Start the cross-connect and view the *Web Browser* tab in the app see the web page load. Statistics will also start to populate in the *Layer 4-7* tab after the cross-connect has started.

| 🕜 Арр  | lications Places Syste | em 🔡 🔟 🄇      | ک 🍯      | 4            |                  |                 |               |                    |              |          |                             |                                                       | Thu Mar 23, 21:57:36 |
|--------|------------------------|---------------|----------|--------------|------------------|-----------------|---------------|--------------------|--------------|----------|-----------------------------|-------------------------------------------------------|----------------------|
| to i 🔬 | LANforge Manager .     | 🧾 [Batch      | Modify A | DB 🧕 (B      | atch Modify A    | DB 🗖 🤉          | M-G935T (as   | s super 🧾 [Chamb   | r View (5.4  |          | Terminal]                   |                                                       |                      |
|        |                        |               |          |              | LANforge N       | lanager V       | ersion(5.4.6) | )                  |              |          | $\odot$ $\otimes$ $\otimes$ |                                                       | 1                    |
|        | Control Reporting V    | Windows Info  | Tests    |              |                  |                 |               |                    | _            |          |                             | SM-G935T (as superuser] (> (> (>)                     |                      |
|        |                        |               |          | Chamb        | er <u>V</u> iew  | St              | op All        | Restart Manager    |              | Refresh  | HELP                        | 🖶 G 🗈 🎽 🤹 🕷 🖘 📶 100% 🛢 10:27 AM                       |                      |
|        | Test Mgr Resource      | e Mgr Inter   | op DUT   | f Profiles   | Traffic-Profiles | s Alerts        | Warnings      | + Wifi-Messages    | PF C         |          |                             | $\equiv$ LANforge InterOp                             |                      |
|        | Status Po              | ort Mgr       | Exten    | ded Port Mgr | Laye             | er-3            | L3 Endps      | Layer 4-7          | RF-Generato  |          | seneric                     |                                                       |                      |
| lan    | Rpt Timer:             | : fast (1     | s)       | Go Test M    | anager all       | -               | Selec         | t All Start + Stop | Quiesce      | Clear    |                             | LIVE DATA VIDEO VIEW WEB BROWSER                      |                      |
|        | View                   | 0 - 20000     |          |              | ▼ Go             |                 | Display       | Create Modify      | Batch Modify | Delete   |                             | + 🛞 Currently Running : 1                             |                      |
|        |                        |               |          |              | Layer 4-7 Endpo  | ints for Select | ed Test Mana  | ger                |              |          |                             | SAMSUNGSZEDGE                                         |                      |
|        | Name                   | EID           | Туре     | Status       | Total-URLs       | URLs/s          | UC-Min        | UC-Avg             | UC-Max       | Bytes-RD | Bytes-W                     |                                                       |                      |
|        | SamsungS7Edge          | 1.12.0.6      | L4/Gen   | Run          | 28               | 0.881           | 513           | 642.107            | 771          | 0        |                             |                                                       |                      |
|        | SamsungTab             | 1.10.0.7      | L4/Gen   | Stopped      | 0                | 0               | 0             | 0                  | 0            | 0        | P                           | LANforge                                              |                      |
|        |                        |               |          |              |                  |                 |               |                    |              |          |                             | Network Test Equipment                                |                      |
| Ľ      |                        |               |          |              |                  |                 |               |                    |              |          |                             | Network Emulation     ViFi Performance     Automation |                      |
|        |                        |               |          |              |                  |                 |               |                    |              |          |                             | IoT Device Test     Custom Testbeds                   |                      |
|        |                        |               |          |              |                  |                 |               |                    |              |          |                             | Industries vo                                         |                      |
| Conf   |                        |               |          |              |                  |                 |               |                    |              |          |                             | A A A A A A A A A A A A A A A A A A A                 |                      |
|        |                        |               |          |              |                  |                 |               |                    |              | \$       |                             | Emulation                                             |                      |
|        |                        |               |          |              |                  |                 |               |                    |              |          |                             | Sandees 4                                             |                      |
|        |                        |               |          |              |                  |                 |               |                    |              |          |                             |                                                       |                      |
| SAM    |                        |               |          |              |                  |                 |               |                    |              |          |                             | LANforge 5.4.5 Released!                              |                      |
|        |                        |               |          |              |                  |                 |               |                    |              |          |                             |                                                       | 1                    |
|        |                        |               |          |              |                  |                 |               |                    |              |          |                             |                                                       |                      |
|        | Reports                | :4002 as: Adm | nin      | 100          | -                |                 |               | layer + 7.prig     |              |          |                             |                                                       |                      |
|        |                        |               |          | Sec. 17      | Ing              | 面許              |               |                    |              |          |                             |                                                       |                      |
|        |                        |               |          | multi-co     | nn.png           | batch-crea      | ite.png       |                    |              |          |                             |                                                       |                      |
|        |                        | 0.00          | -        |              |                  |                 |               | reload.png         |              |          |                             |                                                       |                      |
| ca     | indela-install         |               |          | 1            |                  | 224             |               | 1. 2. Mar.         |              |          |                             |                                                       |                      |
|        |                        | Traffic-char  | rts.png  |              |                  | JEET I          |               | Laver4.7 ppg       |              |          |                             |                                                       |                      |
|        |                        |               |          | batch        | .png             | L3CX.           | ong           | Layer4-7.prig      |              |          |                             |                                                       |                      |

Candela Technologies, Inc., 2417 Main Street, Suite 201, Ferndale, WA 98248, USA www.candelatech.com | sales@candelatech.com | +1.360.380.1618